## NÁVOD NA POUŽITIE

#### popis

Inteligentný vodný ventil Nous L14 ZigBee poskytuje automatizovanú a efektívnu starostlivosť o rastliny. Riadi prívod vody pomocou prietokomera a podporuje komunikačný protokol Zigbee 3.0. Zariadenie je vybavené funkciou detskej zámky a podporuje prepojenie scenárov, čo umožňuje napríklad spustenie zavlažovania pri nízkej teplote alebo vlhkosti. Monitorovanie úrovne nabitia batérie a záznamy o zavlažovaní sú k dispozícii prostredníctvom aplikácie "Smart Life". Kryt zariadenia má vodotesnosť IP66.

# POZNÁMKA: Na pripojenie budete

#### potrebovať Nous E1, Nous E7 alebo inú ZigBee bránu/hub kompatibilnú so systémom Tuya.

Pripojenie inteligentnej zásuvky k internetu nie je možné zaručiť vo všetkých prípadoch, pretože závisí od mnohých podmienok: kvality komunikačného kanála a sieťového zariadenia, značky a modelu mobilného zariadenia, verzie operačného systému atď.

#### PREVENCIA

- Pozorne si prečítajte tento návod.
- Výrobok používajte v rámci teplotných a vlhkostných limitov uvedených v technickom liste.
- Neinštalujte výrobok v blízkosti zdrojov tepla, ako sú radiátory atď.
- Nedovoľte, aby zariadenie spadlo a bolo vystavené mechanickému zaťaženiu.
- Na čistenie výrobku nepoužívajte chemicky aktívne a abrazívne čistiace prostriedky.
   Použite na to vlhkú flanelovú handričku.
- Nepreťažujte stanovenú kapacitu. Môže to spôsobiť skrat a úraz elektrickým prúdom.
- Nerozoberajte výrobok sami diagnostiku a opravu zariadenia smie vykonávať iba certifikované servisné stredisko.

#### Dizajn a ovládacie prvky

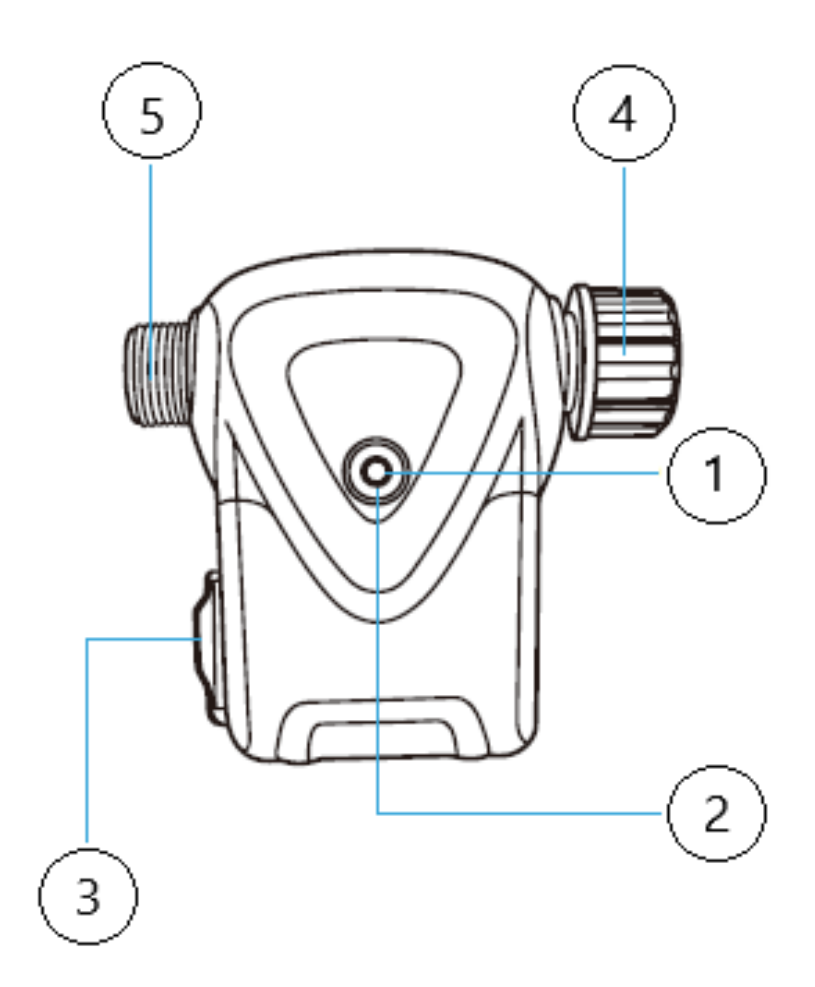

| Nie. | Meno                | popis                                                                                                    |
|------|---------------------|----------------------------------------------------------------------------------------------------|
| 1    | Indikátor           | Zobrazuje aktuálny stav zariadenia                                                                                                    |
| 2    | Tlačidlo            | Krátkym stlačením tlačidla sa zariadenie "ZAPNIE" alebo<br>"VYPNIE". Dlhým stlačením tlačidla (5-7 °C) sa vynulujú<br>nastavenia inteligentnej zásuvky a parametre pripojenia k sieti<br>Wi-Fi. |
| 3    | Priestor na batériu | 4x AA batérie                                                                                                    |
| 4    | Prívod vody         | Konektor 3/4 palca až<br>1/2 palca                                                                                                    |
| 5    | Výpust vody         | Vývod vody<br>pripojený<br>k<br>vývodu hadice z kohútika                                                                                                    |

#### Pripojenie

Na pripojenie zariadenia Nous L14 potrebujete smartfón s operačným systémom Android alebo iOS s nainštalovanou aplikáciou Nous Smart Home. Táto mobilná aplikácia je bezplatná a dostupná na stiahnutie z Play Marketu a App Store. QR kód aplikácie je uvedený nižšie:

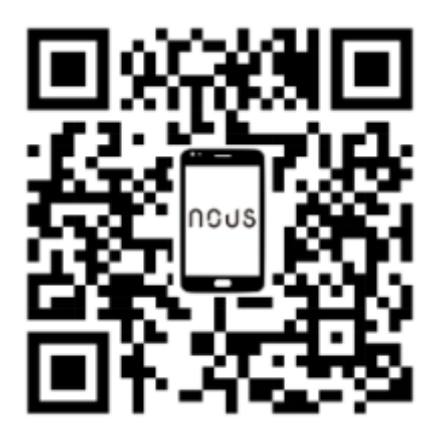

Po nainštalovaní programu je pre jeho správne fungovanie potrebné udeliť mu všetky povolenia v príslušnej časti nastavení smartfónu. Potom je potrebné zaregistrovať nového používateľa tohto programu.

### Postup pripojenia inteligentnej zásuvky k sieti Zigbee:

| 1                                                                                                    | Pripojte svoj smartfón k prístupovému bodu, ktorý bude použitý na pripojenie zariadenia. Uistite sa, že<br>frekvenčný rozsah siete je 2,4 GHz, inak sa inteligentná zásuvka nepripojí, pretože ZigBee rozbočovače<br>nie sú určené na prácu s Wi-Fi sieťami s frekvenciou 5 GHz (váš ZigBee rozbočovač by už mal byť<br>pripojený k aplikácii). |  |
|----------------------------------------------------------------------------------------------------|----------------------------------------------------------------------------------------------------|--|
| 2                                                                                                    | Zapnite inteligentnú zásuvku do siete. Ak globálna indikácia nebliká rýchlo, stlačte tlačidlo na 5-7 sekúnd, čím sa nastavenia inteligentnej zásuvky obnovia na výrobné hodnoty.                                                                                                    |  |
| 3                                                                                                    | Otvorte aplikáciu Nous Smart Home a kliknutím na tlačidlo pridajte nové zariadenie                                                                                                    |  |
| 4                                                                                                    | Zobrazí sa automatické vyhľadávanie s výzvou na pridanie nového zariadenia. Potvrďte pripojenie a<br>spustite párovanie.                                                                                                    |  |
| 5                                                                                                    | Ak automatické skenovanie vaše zariadenie nenájde, môžete ho vybrať manuálne zo zoznamu zariadení.                                                                                                    |  |
| nev ▼<br>Performe Horme<br>Sergour horne location for more information<br>Sergour horne location for more information<br>C Add Device<br>C Create Scene<br>C Scan<br>All Devices Гостиная Главная спальня Вторая ***<br>No devices<br>Add Device | Concel                                                                                                    |  |
| tone cenarios Smart Me                                                                                                    |                                                                                                    |  |
| 6                                                                                                    | 6 Na karte "Pridať manuálne" vyberte kategóriu "Inteligentné zásuvky" a v nej model "L14", ako je znázornené na obrázku vyššie;                                                                                                    |  |
| 7                                                                                                    | V okne, ktoré sa otvorí, vyberte možnosť "ďalší krok" a kliknite na tlačidlo "Ďalej";                                                                                                    |  |

| 8                                                                                                    | pripojenie k Zigbee hubu                                                                                                    |  |
|----------------------------------------------------------------------------------------------------|----------------------------------------------------------------------------------------------------|--|
| Control Control Contro | Zigbee Smart Gateway         Online devices: 0         Added devices         Vou haven' create any device yet         Tap 'Add' to start                                                          |  |
| 8                                                                                                    | Zobrazí sa okno s informáciou o stupni sieťového pripojenia a pridaním aktuálneho používateľa<br>programu do zoznamu zariadení:                                                                   |  |
| 9                                                                                                    | Po dokončení procedúry sa zobrazí okno, v ktorom môžete nastaviť názov zariadenia a vybrať miestnosť,<br>v ktorej sa nachádza. Názov zariadenia budú používať aj Amazon Alexa a Google Home.<br>– |  |
| 10                                                                                                    | Ak chcete vymazať všetky údaje z inteligentnej zásuvky, v ponuke zariadenia musíte vybrať "Vymazať zariadenie",<br>"Zakázať a vymazať všetky údaje".                                              |  |
| Keď je zariadenie odstránené zo zoznamu zariadení používateľa aplikácie, nastavenia inteligentnej zásuvky sa obnovia na továrenské hodnoty a bude potrebné znova skrátiť postup<br>pripojenia k sieti Wi-Fi. Ak bolo heslo pre prístupový bod Wi-Fi zadané nesprávne, po uplynutí časovača aplikácia zobrazí okno "nepodarilo sa pripojiť k sieti Wi-Fi" s podrobnými pokynmi<br>na vyriešenie problému.                                                                                                    |                                                                                                    |  |

### Inštalácia

Videokameru je možné upevniť na strop pomocou montážnej dosky z dodacej súpravy alebo nainštalovať na rovný vodorovný povrch - základňa videokamery je pogumovaná a nebude sa po povrchu kĺzať.

Postup inštalácie pomocou montážnej dosky:

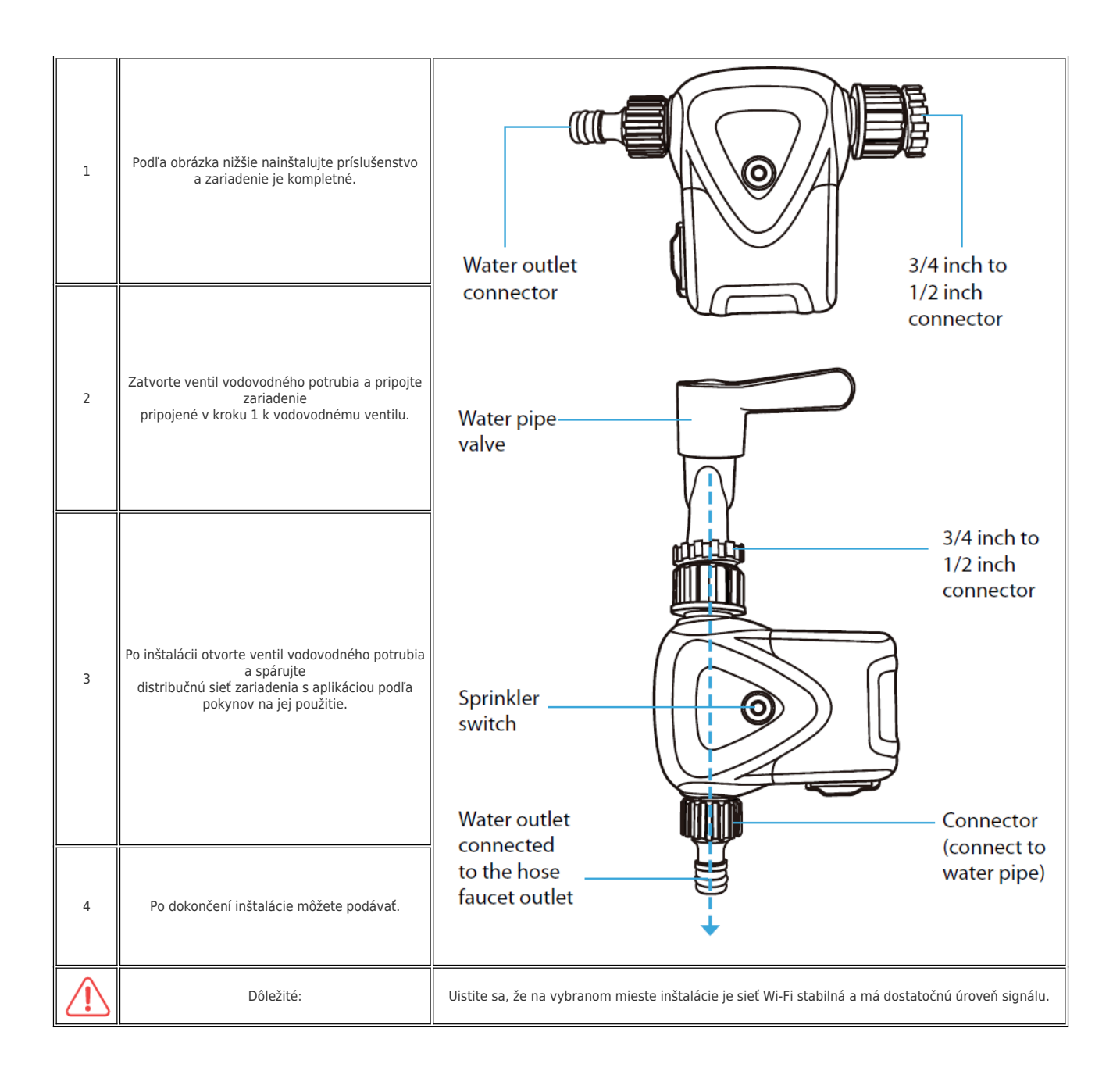

### Výmena batérie

Vložte 4 štandardné alkalické batérie typu AA do pólov. Dávajte pozor na polohu +. Pri vkladaní späť do priestoru pre batérie dbajte na smer šrapnelov a zachovajte rovnakú orientáciu ako tlačidlo/kontrolka nalievania.

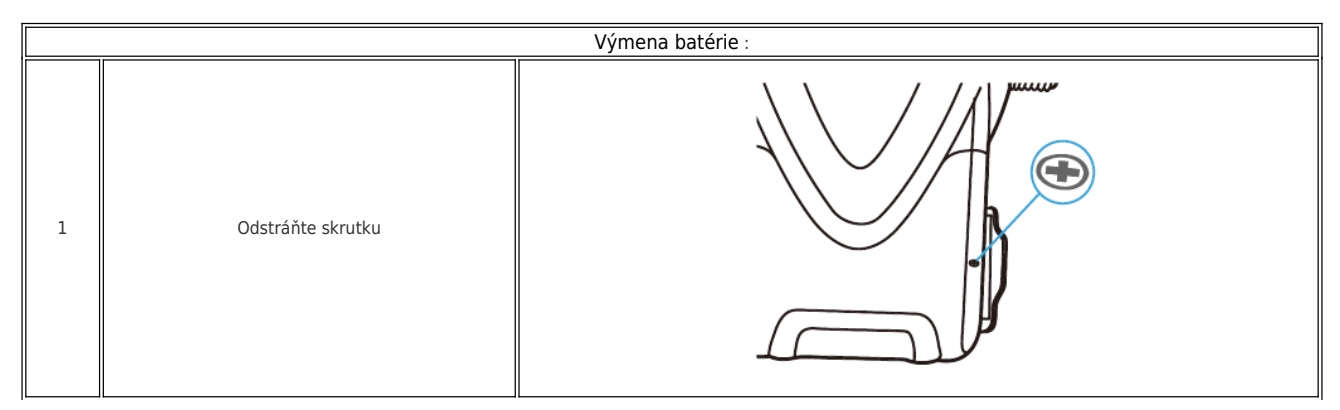

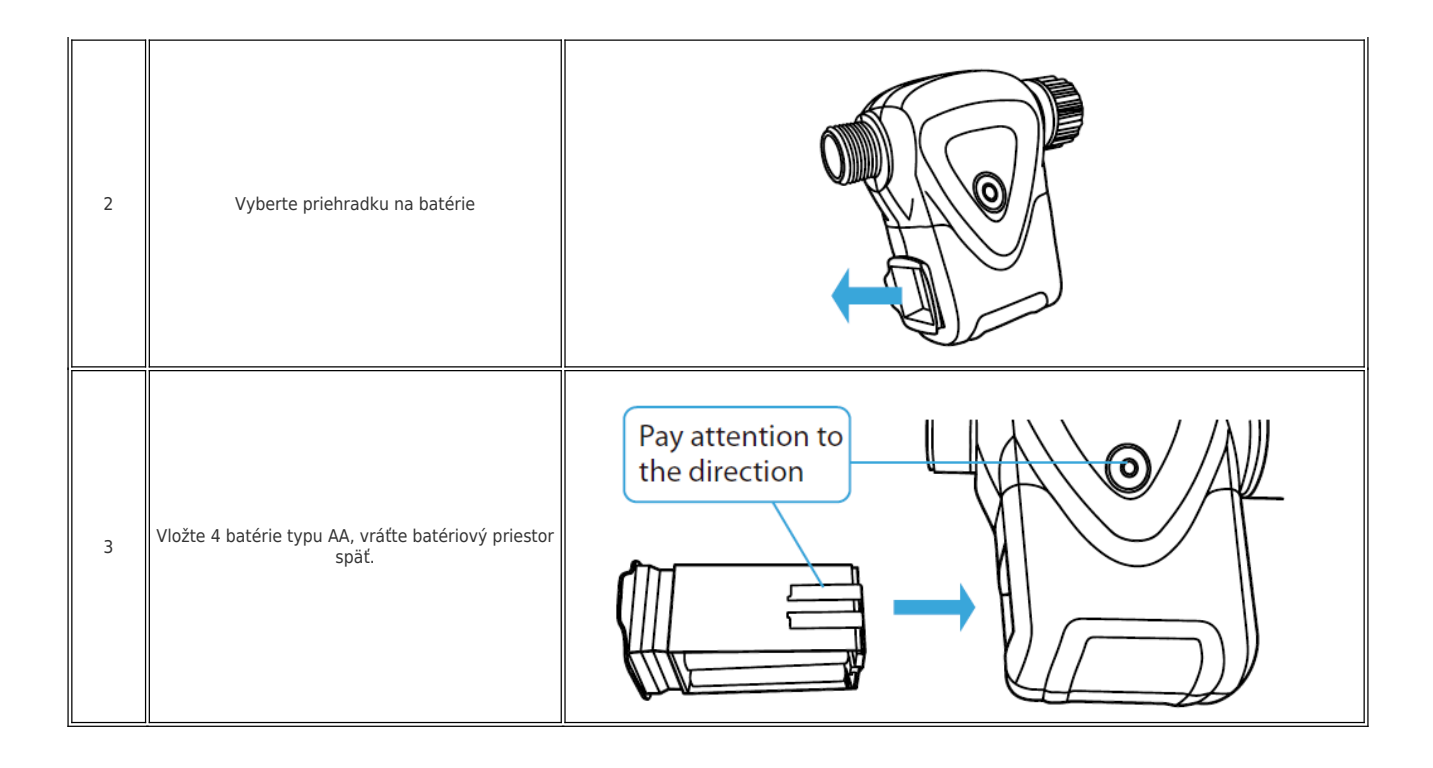

#### Ako pripojiť zariadenie k Alexe

| 1                                                                                               | Prihláste sa pomocou svojho účtu a hesla Alexa (ak ešte nie ste prihlásení, najprv sa zaregistrujte); Po<br>prihlásení kliknite na ponuku v ľavom hornom rohu, potom kliknite na "Nastavenia" a vyberte<br>"Nastaviť nové zariadenie";                                                                                                    |  |
|-------------------------------------------------------------------------------------------------|----------------------------------------------------------------------------------------------------|--|
| 2                                                                                               | V paneli s možnosťami vyberte možnosť "Zručnosti" a potom<br>v paneli vyhľadávania vyhľadajte výraz "NOUS Smart Home". Vo výsledkoch vyhľadávania vyberte<br>možnosť NOUS Smart Home a potom kliknite na tlačidlo Povoliť.                                                                                                    |  |
| 3                                                                                               | Zadajte používateľské meno a heslo, ktoré ste predtým zaregistrovali (účet je podporovaný iba v<br>Spojených štátoch); Keď sa zobrazí správna stránka, znamená to, že váš účet Alexa je prepojený s<br>vaším účtom NOUS Smart Home.                                                                                                    |  |
| 21:28 🖬 ♠ ▶ • 🗴 🛱 ଲ₀ แl 100% 🕯                                                                  | 21:28 🛪 🖬 🏊 • 🛛 🚨 📚 "il 100% 🛢                                                                                                    |  |
| < Alexa                                                                                         | < Alexa                                                                                                    |  |
| <ul> <li>★  10:12 AM     <li>72% ●</li> <li>72% ●</li> <li>72% ●</li> <li>72% ●</li> </li></ul> | Nous Smart Home                                                                                                    |  |
| Lists                                                                                           | E NABLE<br>Account linksr projected                                                                                                    |  |
| Deminders & Alexano                                                                             | TRY Serring Shown in: English (US) V                                                                                                    |  |
| Reminders & Atarms                                                                              | "Allense, turns on hailburgs light" "Alle                                                                                                    |  |
| Contacts                                                                                        | ABOUT THIS SKILL                                                                                                    |  |
| Routines                                                                                        | 3. Enter the Nous Smart APP account and password,                                                                                                    |  |
| Things to Try                                                                                   | then tap "Link Now" to link your Nous Smart account to<br>enable the Skill. Now you can start your smart home                                                                                                    |  |
| Skills & Games                                                                                  | journey.                                                                                                    |  |
| Activity                                                                                        | Logo                                                                                                    |  |
| Help & Feedback                                                                                 | Account                                                                                                    |  |
| Sattings                                                                                        | Pateord gd                                                                                                    |  |
| Jettings 11<br>wices                                                                            | Link Now Fregs Passort 366 resays                                                                                                    |  |
|                                                                                                 |                                                                                                    |  |
|                                                                                                 |                                                                                                    |  |
|                                                                                                 | Common commands                                                                                                    |  |
|                                                                                                 |                                                                                                    |  |
| 4                                                                                               | vymadavanie zanadeni: Pouzivatelia musia povedat aplikacii Ecno:<br>"Echo (alebo Alexa), otvor moje zariadenia."<br>Aplikácia Echo začne vyhľadávať zariadenia pridané do aplikácie NOUS Smart Home. Zobrazenie<br>výsledku bude trvať približne 20 sekúnd. Alebo môžete kliknúť na "Otvoriť zariadenia" v aplikácii<br>Alexa a zobrazí sa úspešne nájdené zariadenia.<br>Poznámka: "Echo" je jeden z názvov prebudenia, ktorým môže byť<br>ktorýkoľvek z týchto troch názvov (Nastavenia): Alexa/Echo/Amazon. |  |

| 5 | Zoznam podporných zručností<br>Používateľ môže ovládať zariadenia pomocou nasledujúcich pokynov: |
|---|--------------------------------------------------------------------------------------------------|
|---|--------------------------------------------------------------------------------------------------|